# <u>Municipal Board, Nathdwara – Rajasthan</u>

**Bidding Process** 

Please visit Website: https://npn.procure247.com

Welcome to the eAuction portal of Municipal Board, Nathdwara. After successful registering on portal –bidders can proceed for the eAuction Participation

\*\*\*\*\*\*

नगर पालिका नाथद्वारा के ई-नीलामी पोर्टल में आपका स्वागत है।पोर्टल पर सफल पंजीकरण के बाद बोलीदाता ई-नीलामी भागीदारी के लिए आगे बढ़ सकते हैं

| NAGAR-PALIKA NATHDWARA                                          | 😤 Home                      | O Bidder Registration | Login |
|-----------------------------------------------------------------|-----------------------------|-----------------------|-------|
|                                                                 |                             |                       |       |
| AUCTION                                                         |                             |                       |       |
| Search Auction by Auction ID / Market Committee name            | Search                      | Advance Search        |       |
| dealon Addition by Addition by Market Committee Harris          | Search                      | Advance search        |       |
| LIVE CLOSED (2) CANCELLED ALL                                   |                             |                       |       |
| 1) Auction ID : 5204                                            |                             |                       |       |
| test                                                            | Click here for Event notice | Event Notice          |       |
| 🏦 Test Department                                               |                             | Document              |       |
| Start Date : 17-02-2022 15:21:00 End Date : 18-02-2022 20:00:00 | Click here for Document     |                       |       |
| 2) Auction ID : 4281                                            |                             |                       |       |

Before getting login to the website bidders could be able to see the event notice and download the "Documents" if any uploaded by the department.

वेबसाइट पर लॉग इन करने से पहले बोली लगाने वाले "इवेंट नोटिस" देख सकते हैं और यदि विभाग द्वारा अपलोड किया गया है तो "दस्तावेज" डाउनलोड कर सकते हैं। Now to logon please click on Login Tab given on the website: And enter registered eMail Id and Password. अब लॉगिन करने के लिए वेबसाइट पर दिए गए "Login" टैब पर क्लिक करें: और पंजीकृत ई-मेल आईडी और पासवर्ड दर्ज करें

|       |                                 |                  |                           |        | 希 Home | 😔 Bidder Registration | 🔒 Login |
|-------|---------------------------------|------------------|---------------------------|--------|--------|-----------------------|---------|
|       |                                 |                  |                           |        |        |                       |         |
|       |                                 |                  |                           |        |        |                       |         |
|       |                                 | Enter Reg<br>and | gistered user<br>password | id     |        |                       |         |
|       |                                 |                  |                           |        |        |                       |         |
|       | bidder135@tender247.com         |                  | ***                       |        |        |                       |         |
|       |                                 |                  | 0                         | Secure |        |                       |         |
|       | Login                           |                  |                           | Foot   |        |                       |         |
| Bidde | Registration   Forgot Password? |                  |                           |        |        |                       |         |
|       |                                 |                  |                           |        |        |                       |         |
|       |                                 |                  |                           |        |        |                       |         |

'On click to Login tab - system will send 4 Digit OTP to bidder's registered mobile number and email id

## लॉगिन टैब पर क्लिक करने पर - सिस्टम बिडर के पंजीकृत मोबाइल नंबर और ईमेल आईडी पर 4 अंकों का ओटीपी भेजेगा

Bidders has to verify the OTP and shall click on Submit to for the successful login. Same can be seen in below attached image. बोलीदाताओं को OTP सत्यापित करना होगा और सफल लॉगिन के लिए Submit पर क्लिक करना होगा। वह नीचे संलग्न छवि में देखा जा सकता है।

|                                          |                                              |                          | ╉ Home                       | O Bidder Registration | 🔒 Login |
|------------------------------------------|----------------------------------------------|--------------------------|------------------------------|-----------------------|---------|
| OTP has been sent to you on your Registe | ered Mobile No. & Email ID.OTP will expire i | n 3 minutes.<br>k Submit | ,                            |                       |         |
| CTP                                      | Regenerate OTP<br>ubmit                      | **                       | Convenient<br>Secure<br>Fast |                       |         |

## Home Screen after Login - लॉगिन के बाद होम स्क्रीन

| earch Auctio  | on by Auction I   | D / Market Commit  | tee name       |         |             | Search | Adva  | nce Search      |
|---------------|-------------------|--------------------|----------------|---------|-------------|--------|-------|-----------------|
| LIVE (1)      | CLOSED            | CANCELLED          | ALL            | LIMITED | MY AUCTIONS |        |       |                 |
| 1) Auction II | 0:1532            |                    |                |         |             |        | Eve   | ont Notice      |
| Demo-e/       | Auction for th    | e sale of propert  | y              |         |             |        | 📥 Do  | cument          |
| 🏛 Test De     | partment          |                    |                |         |             |        | ₹ Pay | yment Dashboard |
| 🛗 Start Da    | te : 11-05-2021 1 | 5:05:00 End Date : | 15-05-2021 19: | 00:00   |             |        | 🖪 Acc | cept T&C        |
|               |                   |                    |                |         |             |        |       |                 |

After successful login - bidders would be able to see the complete event notice, download documents and click on could accept terms and condition tab. And could make the payment for EMD using payment dashboard option.

सफल लॉगिन के बाद - बोलीदाता पूरी "Event Notice" देख सकते हैं, "Document" डाउनलोड कर सकते हैं और शर्ती और शर्त टैब (Accept T&C) को स्वीकार कर सकते हैं।और "Payment Dashboard" विकल्प का उपयोग करके EMD के लिए भुगतान कर सकता है

### 1 – Event Notice –

Below is the screen for "Event Notice" - नीचे "Event Notice" के लिए स्क्रीन है Further bidders can download the complete scheme related documents like terms and condition and maps by click on "Document" on website.

इसके अलावा बोलीदाता वेबसाइट पर "दस्तावेज़ पर क्लिक करके पूरी योजना से संबंधित दस्तावेज़ जैसे नियम और शर्त और नक्शे डाउनलोड कर सकते हैं।

| Auction Notice         |       |                                |                                               |   | « Go Back                         |
|------------------------|-------|--------------------------------|-----------------------------------------------|---|-----------------------------------|
| General Detail         |       |                                |                                               |   |                                   |
| Department             | :     | Test Department                | Authority                                     | : | Demo Test Officer-Test<br>Officer |
| Reference No.          |       | -                              |                                               |   |                                   |
| Auction Brief          | :     | Demo – eAuction for the sale o | of property                                   |   |                                   |
| Auction Detail         |       | Demo – eAuction for the sale o | of property                                   |   |                                   |
|                        |       |                                |                                               |   |                                   |
| Bid Submission Rule    | >     |                                |                                               |   |                                   |
| Bid Evaluation         | -     | Item wise                      |                                               |   |                                   |
| Bidding Accoss         | :     | Open                           |                                               |   |                                   |
| Increment in Multiples | 2     | Applicable                     |                                               |   |                                   |
| Item wise Time         | ÷     | No                             | Party Payout                                  | : | Not Applicable                    |
| EMD/Post Event Dep     | posit |                                |                                               |   |                                   |
| Allow EMD              | :     | Yes                            | Roquiros Itom wise EMD                        | : | Yos                               |
| Post Event EMD/ SD     | :     | Applicable                     | % of Winning Amount for<br>Post Event EMD/ SD | : | 10.00                             |
| Payment Start Date     | -     | 11-05-2021 15:04               | Payment End Date                              | : | 15-05-2021 19:00                  |
| Auction Timing rule    |       |                                |                                               |   |                                   |

|                            | 0                           |                      |                           |            |        |
|----------------------------|-----------------------------|----------------------|---------------------------|------------|--------|
| ction Sto                  | art Date & Time : 11-05-202 | 115:05               | Auction End Date & Time : | 15-05-2021 | 19:00  |
| o Extens                   | sion : Applicabl            | e                    | Auto Extension Mode :     | Unlimited  |        |
|                            |                             |                      |                           |            |        |
| View B                     | usiness Rules   💽 View EMD  | Details              |                           |            |        |
| View B                     | usiness Rules   🖻 View EMD  | Details              |                           |            |        |
| View B<br>wnloc<br>Sr. No. | usiness Rules   💿 View EMD  | Details<br>Size (MB) | Approval Date & Time      | Status     | Action |

Bidders can also click on "View EMD Details" link on Event Notice Page and check the EMD Details बोलीदाता ईवेंट सूचना पृष्ठ पर "View EMD Details" लिंक पर भी क्लिक कर सकते हैं और ईएमडी विवरण की जांच कर सकते हैं

#### Bidders can also click on "View EMD Details" link on Event Notice Page and check the EMD Details

बोलीदाता ईवेंट सूचना पृष्ठ पर "View EMD Details" लिंक पर भी क्लिक कर सकते हैं और ईएमडी विवरण की जांच कर सकते हैं

| ew Item V                      | Vise E        | MD Detail                                             |                                         |                 |                                                |
|--------------------------------|---------------|-------------------------------------------------------|-----------------------------------------|-----------------|------------------------------------------------|
| Auction ID                     | :             | 1532                                                  | Reference No.                           | : -             |                                                |
| Department                     | :             | Test Department                                       | Authority                               | : Demo Test Off | icer-Test Officer                              |
| Auto Extension                 | :             | Applicable                                            | Auto Extension Mo                       | de : Unlimited  |                                                |
| Auction Method                 | : 1           | Forward Auction                                       | % of Winning Amou<br>for Post Event EMD | int: 10.00      |                                                |
| Austion Brief                  |               | Demos advetion for the colo of more sta               | SD                                      |                 |                                                |
| Auction Brief                  | :             | Demo - eAuction for the sale of property              | SD                                      | 📩 Download Docu | iment 🗉 🚘 View Business Rules                  |
| Auction Brief                  | :             | Demo - eAuction for the sale of property              | SD<br>© View Notice                     | EMD(In Fig.)    | Iment I 📾 View Business Rules<br>EMD(In Words) |
| Auction Brief<br>Sr.No.        | :<br>Property | Demo - eAuction for the sale of property<br>Itom Name | SD<br>View Notice                       | EMD(In Fig.)    | EMD(In Words)                                  |
| Auction Brief<br>Sr.No.<br>1 1 | :<br>Property | Demo - eAuction for the sale of property<br>Itom Name | SD<br>View Notice                       | EMD(In Fig.)    | EMD(In Words)                                  |

To Make the Payment Please click "Payment Dashboards" button and follow the process as per below:

भुगतान करने के लिए कृपया "भुगतान डैशबोर्ड (Payment Dashboard)" बटन पर क्लिक करें और नीचे दिए अनुसार प्रक्रिया का पालन करें:

| Search Auction by Auction ID / Market Committee name |                   |                    |                |         |             | Search | Advance Search      |
|------------------------------------------------------|-------------------|--------------------|----------------|---------|-------------|--------|---------------------|
| LIVE (1)                                             | CLOSED            | CANCELLED          | ALL            | LIMITED | MY AUCTIONS |        |                     |
| 1) Auction I                                         | D:1532            |                    |                |         |             |        | Event Notice        |
| Demo - e/                                            | Auction for th    | e sale of proper   | y              |         |             |        | 🛓 Document          |
| 🏛 Test De                                            | partment          |                    |                |         |             |        | ₹ Payment Dashboard |
| 🛗 Start Da                                           | te : 11-05-2021 1 | 5:05:00 End Date : | 15-05-2021 19: | 00:00   |             |        | E Accept T&C        |

| /                                                                                | nboard                                             |                                                                                                    | « Go Bo                                                                                                    |
|----------------------------------------------------------------------------------|----------------------------------------------------|----------------------------------------------------------------------------------------------------|----------------------------------------------------------------------------------------------------|
| Auction ID<br>Department<br>Auction Brief<br>Payment Start Date                  | : 1532<br>: Test Depo<br>: Domo - o<br>: 11-05-202 | artment<br>Auction for the sale of property<br>115:04                                                       | Reference No.       :       -         Authority       :       Demo Test Officer-Test Officer         Payment End Date       :       15-05-2021 19:00 |
| EMD<br>In case of the payment<br>bays before the Paym                            | nt being made t<br>ient Submission                 | through the mode of Challan (RTGS/ NE<br>n Deadline to avoid any issues related to                          | T), Bidders are requested to make the payment at least Two (Bank) Working<br>o non-receipt of the Payment.                                           |
|                                                                                  |                                                    |                                                                                                    |                                                                                                    |
| Payment Start Da                                                                 | ite & Time                                         | Payment End Date & Time                                                                                     | ⊘ Time Left : 4d 3h 18m 44s                                                                                                    |
| Payment Start Da<br>11-05-2021 15                                                | i <b>to &amp; Timo</b>                             | Payment End Date & Time<br>15-05-2021 19:00                                                                 | (You can Pay only between Payment Start Date & End Date and Time)                                                                                    |
| Payment Start Da<br>11-05-2021 15<br>AD Payment                                  | i <b>te &amp; Time</b><br>5:04                     | Payment End Date & Time<br>15-05-2021 19:00                                                                 | © Time Left : 4d 3h 18m 44s<br>(You can Pay only between Payment Start Date & End Date and Time)<br>(*) Mondote                                      |
| Payment Start Da<br>11-05-2021 15<br>MD Payment<br>EMD Amount •                  | i <b>te &amp; Time</b><br>5:04                     | Payment End Date & Time           15-05-2021 19:00           10000           Ten Thousand                   | © Time Left : 4d 3h 18m 44s<br>(You can Pay only between Payment Start Date & End Date and Time)<br>(*) Mandate                                      |
| Payment Start Da<br>11-05-2021 15<br>MD Payment<br>EMD Amount *<br>Payment Type: | i <b>te &amp; Time</b><br>5:04                     | Payment End Date & Time         15-05-2021 19:00         10000         Ten Thousand         Payment Gateway | © Time Left : 4d 3h 18m 44s (You can Pay only between Payment Start Date & End Date and Time) (*) Mondote (*) Mondote                                |

# Confirm Payment by click Ok - क्लिक द्वारा भुगतान की पुष्टि करें -

| Payment Start Date & Time | Payment End Date & Time                 | ⊙ Time Left : 4d 3h 14m 58s     |
|---------------------------|-----------------------------------------|---------------------------------|
| 11-05-2021 15:04          | Please confirm EMD Payment of Rs. 10000 | Start Date & End Date and Time) |
| EMD Payment               |                                         | Cancel OK (*) Mandatory         |
| EMD Amount                | 10000                                   |                                 |
|                           | Ten Thousand                            |                                 |
| Payment Type:             | Payment Gateway                         |                                 |
| Payment Gateway :         | IEPL (TPSL)                             |                                 |
|                           | Pay                                     |                                 |
|                           |                                         |                                 |
|                           |                                         |                                 |
| Payment N                 | Iode                                    | IEFT/RTGS                       |
|                           | PAY                                     |                                 |
| •                         | •                                       |                                 |
|                           |                                         |                                 |

| Payment Mode | O Internet Banking |
|--------------|--------------------|
|              | PAY                |

Bidders will get the above mentioned options to choose and proceed to make the payment,

On selection of "Internet Banking" bidder would get the options like "Cards" or "Net Banking".

On selection of "NEFT/RTGS" bidder will get the system generated challan receipt and pay the EMD amount accordingly.

बोलीदाताओं को भुगतान करने के लिए चुनने और आगे बढ़ने के लिए उपर्युक्त विकल्प मिलेंगे ।

"इंटरनेट बैंकिंग" बोलीदाता के चयन पर "कार्ड" या "नेट बैंकिंग" जैसे विकल्प मिलेंगे । एनईएफटी / आरटीजीएस" के चयन के मामले में, बोली लगाने वाले को सिस्टम जनरेट चालान की रसीद मिलेगी और तदनुसार ईएमडी राशि का भुगतान करना होगा ।

#### Bidder will get system generated Challan Receipt as per below: Draft बोलीदाता को सिस्टम से उत्पन्न चालान रसीद नीचे के अनुसार मिलेगी

| NATIONAL ELECTRONIC FUND TRANSFER (NEFT)/ REAL TIME GROSS SETTLEMENT (RTGS)<br>(To be filled by Applicant in BLOCK LETTERS) |                                                                                                    |                             |                            |  |  |  |  |  |  |
|----------------------------------------------------------------------------------------------------|----------------------------------------------------------------------------------------------------|-----------------------------|----------------------------|--|--|--|--|--|--|
|                                                                                                    | Bank's Copy                                                                                                    |                             |                            |  |  |  |  |  |  |
|                                                                                                    | Date: 11/05/2                                                                                                    |                             |                            |  |  |  |  |  |  |
| Sr No                                                                                                    | Sr No Details of Beneficiary                                                                                       |                             |                            |  |  |  |  |  |  |
| 1                                                                                                    | E-Proc Ref No                                                                                                    | AD37991                     |                            |  |  |  |  |  |  |
| 2                                                                                                    | Beneficiary Name                                                                                                   | NAGAR NIGAM SOUTH E AUCTION |                            |  |  |  |  |  |  |
| 3                                                                                                    | Account No.                                                                                                    | NNSJEA294274                |                            |  |  |  |  |  |  |
| 4                                                                                                    | IFSC code HDFC0004989                                                                                              |                             |                            |  |  |  |  |  |  |
| 5                                                                                                    | Bank HDFC BANK LTD                                                                                                 |                             |                            |  |  |  |  |  |  |
| 6                                                                                                    | Branch                                                                                                    | Kanjurmarg Branch, Mumbai   |                            |  |  |  |  |  |  |
| 7                                                                                                    | Amount in Rs.                                                                                                    | 10.00                       |                            |  |  |  |  |  |  |
| 8                                                                                                    | Amount in words                                                                                                    | Rupees Ten Only             |                            |  |  |  |  |  |  |
| Customer's Sigr<br>Contact Phone<br>Rupees<br>Debited Applica<br>Remittance No.<br>Authorised Sigr                          | ustomer's Signature<br>contact Phone No:<br>Supees<br>Debited Applications A/c. Date of Transfer<br>temittance No. |                             |                            |  |  |  |  |  |  |
| RET                                                                                                    | TURN TO WEBSITE                                                                                                    | PRINT SAVE                  | 1genico<br>aWorldlinebrand |  |  |  |  |  |  |

Bidders can carry this challan receipt and make payment by visiting any nearest bank branch. बोलीदाता इस चालान की रसीद किसी भी नजदीकी बैंक शाखा में जाकर भुगतान कर सकते हैं।

## Pay through "Internet Banking"

| Payment Mode | OInternet Banking ONEFT/RTGS |
|--------------|------------------------------|
|              | PAY                          |

On Selection of Pay through "Net Banking" bidders will get the option to select "Cards" or "Net Banking" to Make the Payment

To enter in the bidding hall – bidders have to click on "Accept T&C" button on website and click on "I Agree" Tab as per below mentioned screen.

बोली लगाने वाले हॉल में प्रवेश करने के लिए - बोली लगाने वालों को वेबसाइट पर "स्वीकार टी एंड सी (Accept T&C)" बटन पर क्लिक करना होगा और नीचे दी गई स्क्रीन के अनुसार "I Agree" टैब पर क्लिक करना होगा।

| earch Auct | ion by Auction I   | D / Market Commit  | ttee name       |         |             | Search | Advance Search    |
|------------|--------------------|--------------------|-----------------|---------|-------------|--------|-------------------|
| LIVE (1)   | CLOSED             | CANCELLED          | ALL             | LIMITED | MY AUCTIONS |        |                   |
| 1) Auction | ID : 1532          |                    |                 |         |             |        | Event Notice      |
| Demo-e     | Auction for th     | ne sale of propert | :y              |         |             |        | 🛓 Document        |
| 🏛 Test De  | epartment          |                    |                 |         |             |        | Payment Dashboard |
| 🛗 Start De | ate : 11-05-2021 1 | 5:05:00 End Date : | 15-05-2021 19:0 | 00:00   |             |        | 🔁 Accept T&C      |

# Click on "I Agree" – to proceed further- आगे बढ़ने के लिए "I Agree" पर क्लिक करें।

| Adotionito        | :   | 1532                                                                                                    | Reference No. :                                                       | -                                                                            |               |
|-------------------|-----|----------------------------------------------------------------------------------------------------|-----------------------------------------------------------------------|------------------------------------------------------------------------------|---------------|
| Dopartmont        | :   | Test Department                                                                                                    | Authority :                                                           | Demo Test Officer-Test Officer                                               |               |
| Auto Extension    | :   | Applicable                                                                                                    | Auto Extension Mode :                                                 | Unlimited                                                                    |               |
| Auction Mothod    | :   | Forward Auction                                                                                                    | % of Winning Amount :<br>for Post Event EMD/<br>SD                    | 10.00                                                                        |               |
| Auction Briof     | :   | Demo - eAuction for the sale of property                                                                                                    |                                                                       |                                                                              |               |
|                   |     |                                                                                                    | 👁 Viow Notice 🗆 📥 D                                                   | Download Document 🕧 📸 View Busine                                            | ess Rules     |
| Terms & Condition | s : | <ol> <li>We have read and understood all the conversion of the second second secon</li></ol> | nditions/ clauses mentioned in<br>d the Corrigendum/ Addendun<br>ime. | n the Auction document, including<br>n issued subsequently, and confirm      | (*) Mandotory |
|                   |     | <ol><li>We understand that it is not bound to a<br/>rejected in full or in part, without assigning</li></ol>                                                                                                    | cept the offer either in part or i<br>ng any reasons whatsoever.      | in full, and that Our offer can be                                           |               |
|                   |     | <ol> <li>We confirm that all the details submittee<br/>knowledge, and if proved otherwise, car<br/>Earnest Money Deposit.</li> </ol>                                                                                                    | d as part of the response are tr<br>lead to rejection of our Offer a  | ue and correct to the best of our<br>and forfeiture of the Security Deposit/ |               |
|                   |     |                                                                                                    |                                                                       |                                                                              |               |

After Accepting Terms and condition bidder will get the option to select the asset name: नियम और शर्त को स्वीकार करने के बाद बोली लगाने वाले को संपत्ति के नाम का चयन करने का विकल्प मिलेगा:

|                                                               | Asset Name :                                          | Enter Asset Name                                                                        | Q.                                                                                                    |
|---------------------------------------------------------------|-------------------------------------------------------|-----------------------------------------------------------------------------------------|----------------------------------------------------------------------------------------------------|
| Sr. No.                                                       | Select                                                | Asset Name                                                                              | Select Check Box No to                                                                                                    |
| 1                                                             | ✓                                                     | Item 1                                                                                  | bid.                                                                                                    |
| 2                                                             | ✓                                                     | Item 2                                                                                  |                                                                                                    |
| 3                                                             | ✓                                                     | Item 3                                                                                  |                                                                                                    |
| 4                                                             | <b>~</b>                                              | Item 4                                                                                  |                                                                                                    |
|                                                               | hu thana ita                                          | (Proportion) are displayed for                                                          | which the END is LESS THAN as FOUNT TO the END submitted by the respective Bidder                                                                          |
|                                                               | ly those items                                        | Properties / are displayed for                                                          | Which the EMU is less than of EQUAL TO the EMU submitted by the respective bidder.                                                                         |
| • On<br>• Bid                                                 | ders are advis                                        | ed to only select the Items of                                                          | their interest to bid/view during the live auction.                                                                                                    |
| <ul> <li>On</li> <li>Bid</li> <li>Bid</li> <li>sub</li> </ul> | lders are advis<br>lders will have<br>omission" on th | ed to only select the Items of<br>the option to revise the list of<br>e bidding screen. | their interest to bid/view during the live auction.<br>their interest at any point of time during the live auction by clicking on "Asset selection for bid |

After selecting assets bidders will be enter to bidding hall – wherein they can place their bid as per document. संपत्ति के चयन के बाद बोलीदाताओं को बोली हॉल में प्रवेश किया जाएगा - जिसमें वे दस्तावेज के अनुसार अपनी बोली लगा सकते हैं |

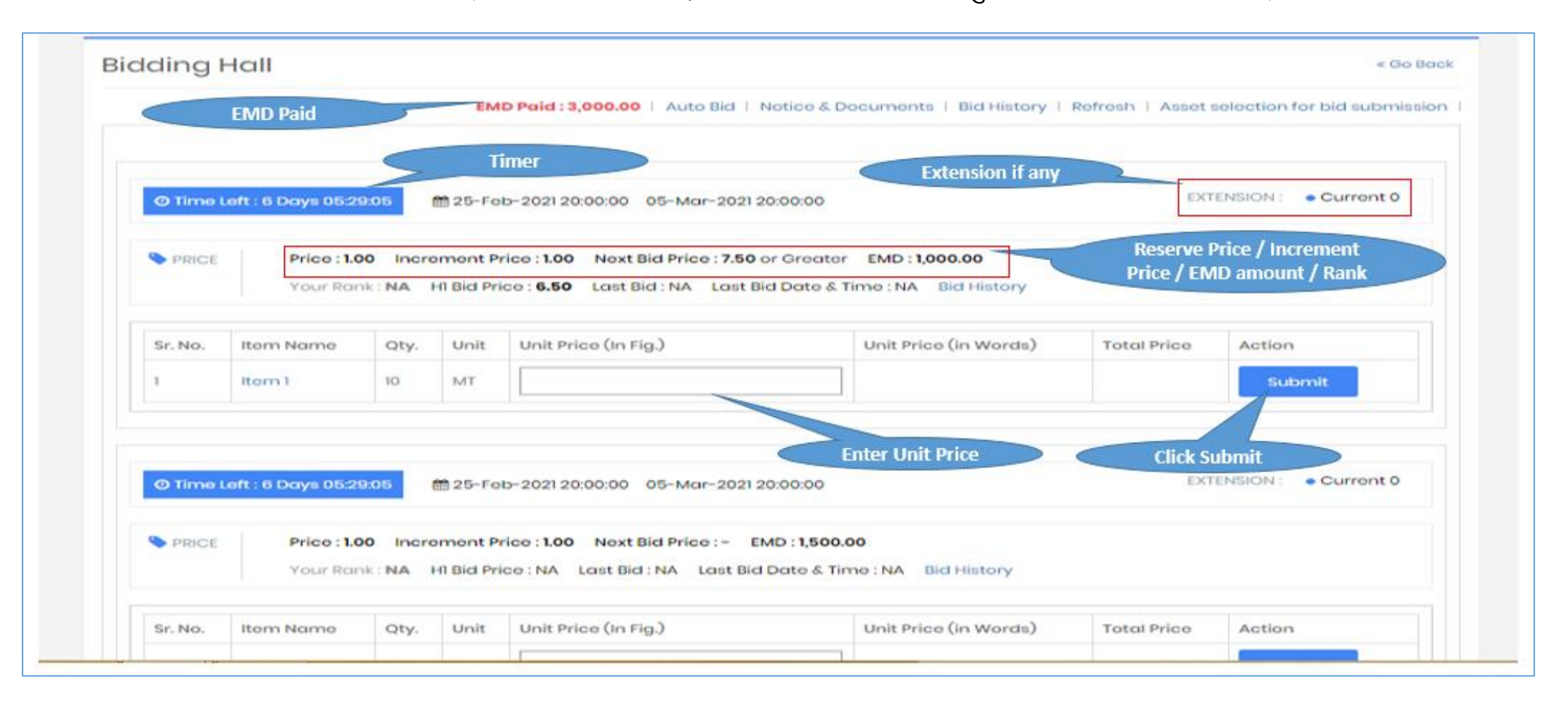

Above is the bidding hall view wherein bidders can check the complete details like –Reserve Price if any. Increment Price, Time Extension and Action tab to submit their bid.

ऊपर बोली हॉल दृश्य है, जिसमें बोली लगाने वाले संपूर्ण विवरण की जांच कर सकते हैं, जैसे- वृद्धि मूल्य, समय विस्तार और कार्रवाई टैब उनकी बोली जमा करने के लिए।

|          |                         |         | EMI      | 2 Paid : 3,000.00   Auto Bid   1                 | Notice & Documents   Bid History                             | Rofrosh   Assot | selection for bid submissi |
|----------|-------------------------|---------|----------|--------------------------------------------------|--------------------------------------------------------------|-----------------|----------------------------|
| O Time L | eft : 6 Days 05:2:      | 3:23    | 🗎 25-Fet | -2021 20:00:00 05-Mar-2021 2                     | 0:00:00                                                      | EX              | TENSION : • Curront 0      |
| PRICE    | Price : 1.0<br>Your Ran | 0 Incro | mont Pr  | ice : <b>1.00</b> Next Bid Price : <b>7.50</b> o | or Greater EMD : 1,000.00<br>id Date & Time : NA Bid History |                 |                            |
| Sr. No.  | Itom Namo               | Qty.    | Unit     | Unit Prico (In Fig.)                             | Unit Prico (in Words)                                        | Total Price     | Action                     |
|          | Hom 1                   | 10      | MT       | 101                                              | One Hundred One                                              | 1010.00         | Submit                     |

As per above mentioned screen bidders can enter their price in place and click Submit to place their bid.

उपर्युक्त स्क्रीन के अनुसार बोलीदाता अपनी कीमत दर्ज कर सकते हैं और अपनी बोली लगाने के लिए सबमिट पर क्लिक कर सकते हैं।

## On successful bid submission - system will display rank and H1 Bid price to the bidders as per below mentioned screen

सफल बोली प्रस्तुत करने पर - प्रणाली नीचे उल्लिखित स्क्रीन के अनुसार बोलीदाताओं को रैंक और एच 1 बोली मूल्य प्रदर्शित करेगी

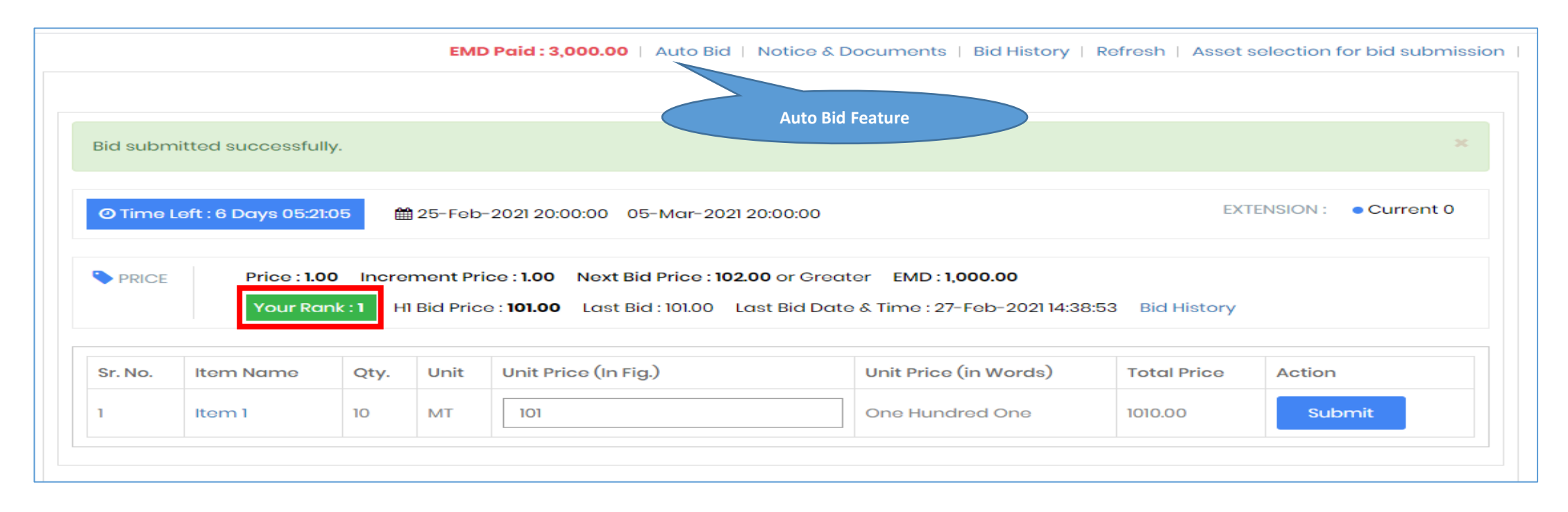

There is a provision of "Auto Bid" in system for bidders to command system to bid on their behalf. With the help of it bidders can give their best rates for any assets and enable auto bid. System will keep such bidders as Rank 1 bidders till the time any other bidders outbid that bidder with greater bidding

बोलीदाताओं को उनकी ओर से बोली लगाने के लिए सिस्टम में "Auto Bid" की व्यवस्था है। इसकी मदद से बोलीदाता किसी भी संपत्ति के लिए अपनी सर्वोत्तम दर दे सकते हैं और ऑटो बोली को सक्षम कर सकते हैं । सिस्टम ऐसे बोलीदाताओं को रैंक 1 बोलीदाताओं के रूप में रखेगा, जब तक कि कोई अन्य बोलीदाता उस बोली लगाने वाले से अधिक बोली लगाने वाला न हो जाए

#### Process of enabling auto bid feature: Enter Auto Bid Best Price and click Submit.

# ऑटो बोली सुविधा को सक्षम करने की प्रक्रिया: ऑटो बोली सर्वोत्तम मूल्य दर्ज करें और सबमिट करें पर क्लिक करें।

| AU | ction ID  | :         | 1691                                         | Reference                              | No. : 123/BHEL                    |                                |
|----|-----------|-----------|----------------------------------------------|----------------------------------------|-----------------------------------|--------------------------------|
| Do | partmoi   | nt :      | Tost Dopartmont                              | Authority                              | : ManOfficer-Test                 | officer                        |
| Au | to Exton  | sion :    | Applicable                                   | Auto Extor                             | nsion Mode : Unlimited            |                                |
| Au | ction Me  | thod :    | Forward Auction                              |                                        |                                   |                                |
| Au | ction Bri | of :      | Domo o-Auction for so                        | lo -                                   |                                   |                                |
|    |           |           |                                              |                                        |                                   |                                |
|    |           |           |                                              | 👁 View Notice   📥 Download             | Document   # View Business R      | Rulos   O View Asset Dotails   |
|    |           |           |                                              |                                        | Enter amount and click submit     |                                |
|    | Sr. No.   | Itom Namo | Start/End Date Time                          | Prico HI Prico   Incroment Price   EMD | Auto Bid Start Price (in Figure ) | Auto Bid Bost Prico (in Figure |
| 2  | 1         | Itom 1    | 25-Feb-2021 20:00:00<br>05-Mar-2021 20:00:00 | 1.00   101.00   1.00   1000.00         | 102.00                            | 150                            |
| 2  | 2         | Itom 2    | 25-Feb-2021 20:00:00<br>05-Mar-2021 20:00:00 | 1.00   -   1.00   1500.00              | 1.00                              | 150                            |
| 2  | 3         | Itom 3    | 25-Feb-2021 20:00:00<br>05-Mar-2021 20:00:00 | 1.00   -   1.00   1000.00              | 1.00                              |                                |
| 0  | 4         | Itom 4    | 25-Fob-2021 20:00:00<br>05-Mar-2021 20:00:00 | 1.00   -   1.00   1500.00              | 1.00                              |                                |
|    |           |           |                                              |                                        |                                   |                                |
|    |           |           |                                              |                                        |                                   |                                |

| ut | o Bid      |          |                                              |                                        |             |                         | «Go Back   Manual bid submissi   |
|----|------------|----------|----------------------------------------------|----------------------------------------|-------------|-------------------------|----------------------------------|
| Au | uction ID  |          | 1691                                         | Reference                              | No.         | : 123/BHEL              |                                  |
| Do | partmo     | nt       | Test Department                              | Authority                              |             | : ManOfficer-Test       | officor                          |
| Au | ito Exten  | sion     | Applicable                                   | Auto Exto                              | nsion Mode  | : Unlimited             |                                  |
| Au | uction Mo  | othod    | Forward Auction                              |                                        |             |                         |                                  |
| Au | uction Bri | of       | Domo e-Auction for se                        | alo                                    |             |                         |                                  |
|    |            |          |                                              | 👁 View Notice 🗆 🕹 Download             | Document    | 🗆 📾 Viow Businoss       | Rulos 🕕 🖲 Viow Assot Dotails     |
| #  | Sr. No.    | Itom Nam | e Start/End Date Time                        | Price HI Price   Increment Price   EMD | Auto Bid St | tart Price (in Figure ) | Auto Bid Best Price (in Figure ) |
|    | 1          | Itom 1   | 25-Feb-2021 20:00:00<br>05-Mar-2021 20:00:00 | 1.00   101.00   1.00   1000.00         |             | 102.00                  | 150.00                           |
|    | 2          | Itom 2   | 25-Feb-202120:00:00                          | 1.00   -   1.00   1500.00              |             | 100                     | -                                |

Though he can start bidding manually if any other bidder bid more then he mentioned in auto bid best price.

हालांकि वह मैन्युअल रूप से बोली लगाना शुरू कर सकता है यदि कोई अन्य बोलीदाता अधिक बोली लगाता है तो

System have the provision for auto extension – where in system will increase the due time by X minutes in case of any bid receives in last X minutes.

सिस्टम में ऑटो एक्सटेंशन का प्रावधान है - जहां सिस्टम अंतिम X मिनट में किसी भी बोली के प्राप्त होने की स्थिति में नियत समय को X मिनट बढ़ा देगा ।

|                |                        |        | EMI               | D Paid : 3,000.00   Auto Bid   Not                                                                | ice & Documents   Bid History                                         | Refresh   Asset  | selection for bid submis |
|----------------|------------------------|--------|-------------------|---------------------------------------------------------------------------------------------------|-----------------------------------------------------------------------|------------------|--------------------------|
|                |                        | 2.54   | 25-Eol            | -2021 20:00:00 05-Mar-2021 20:0                                                                   | 0:00                                                                  | Time Exte        | TENSION : • Current 0    |
| • Time         | Price : 1.0            | 0 10 0 | Rank (            | Changed to<br>H2<br>ice : 1.00 Next Bid Price : 152.00 o                                          | r Greater EMD : 1,000.00                                              |                  |                          |
| Time     PRICE | Price : 1.0<br>Your Ra | nk:2   | Rank (<br>mont Pr | Changed to<br>H2<br>ice : 1.00 Next Bid Price : 152.00 of<br>ce : 151.00 Last Bid : 141.00 Last B | r Greater EMD : <b>1,000.00</b><br>Iid Date & Time : 27-Feb-2021 14:5 | 0:16 Bid History |                          |

If any bidder quotes more then you quoted in bidding hall, the system will change your rank from 1 to 2 or 3 accordingly.

यदि कोई बोलीदाता अधिक बोली लगाता है, तो सिस्टम आपके रैंक को तदनुसार 1 से 2 या 3 मे बदल देगा ।

## **BIDDING PROCESS ENDS HERE**

Thank You